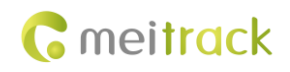

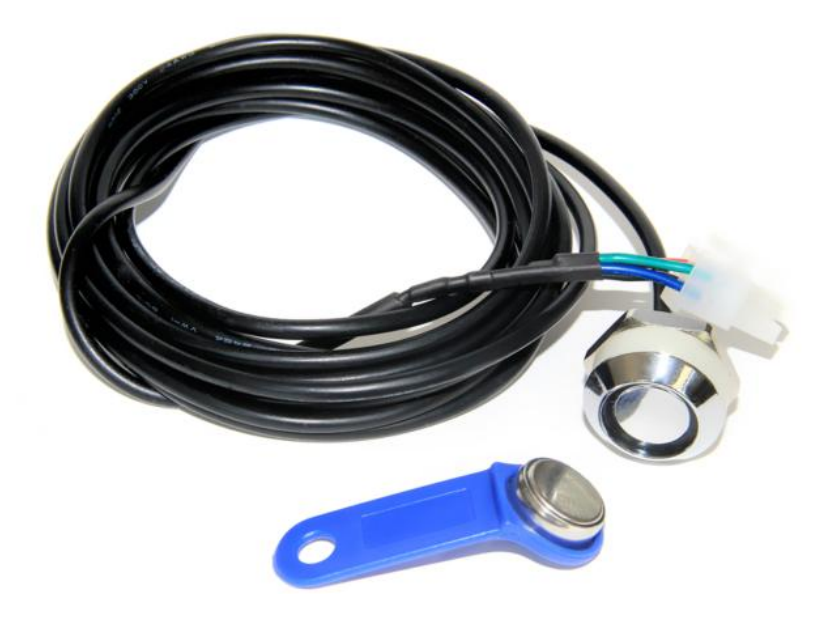

# Applicable Model: T1/T333/MVT600/T622/T366/T366G

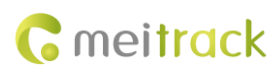

| File Name  | MEITRACK iButton User Guide    | Created By    | Hilmar Lin             |
|------------|--------------------------------|---------------|------------------------|
| Project    | T1/T333/MVT600/T622/T366/T366G | Creation Date | 2015-08-13             |
|            |                                | Update Date   | 2017-08-17             |
| Subproject | Accessory User Guide           | Total Pages   | 15                     |
| Version    | V1.1                           | Confidential  | External Documentation |

# **Change History**

# Contents

| 1 Copyright and Disclaimer 4 -                       |
|------------------------------------------------------|
| 2 Specifications 4 -                                 |
| 3 Main Device and Accessory 4 -                      |
| 4 iButton Functions 5 -                              |
| 5 Firmware Version 5 -                               |
| 6 Installing the iButton Reader 5 -                  |
| 6.1 Attaching the iButton Reader to Your Vehicle 5 - |
| 6.2 Connecting the iButton Reader to a Tracker 5 -   |
| 7 Using iButton 7 -                                  |
| 7.1 Obtaining iButton ID 7 -                         |
| 7.2 Starting the Engine by iButton 8 -               |
| 7.3 How iButton Works 9 -                            |
| 7.4 Configuring iButton by Meitrack Manager 9 -      |
| 7.5 Configuring iButton by MS03 10 -                 |
| 7.5.1 Authorizing iButton Keys 10 -                  |
| 7.5.2 Deleting Authorized iButton Keys 11 -          |
| 7.5.3 Managing iButton Keys 12 -                     |
| 8 Querying Reports on MS03 13 -                      |
| 8.1 Event Report 14 -                                |
| 8.2 Driver I/O Status Report 14 -                    |

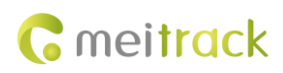

## **1** Copyright and Disclaimer

Copyright © 2017 MEITRACK. All rights reserved.

**C** meltrack and **O** are trademarks that belong to Meitrack Group.

The user manual may be changed without notice.

Without prior written consent of Meitrack Group, this user manual, or any part thereof, may not be reproduced for any purpose whatsoever, or transmitted in any form, either electronically or mechanically, including photocopying and recording.

Meitrack Group shall not be liable for direct, indirect, special, incidental, or consequential damages (including but not limited to economic losses, personal injuries, and loss of assets and property) caused by the use, inability, or illegality to use the product or documentation.

## 2 Specifications

| Item                   | Specifications            |
|------------------------|---------------------------|
| Dimension              | 17.35 mm x 3.1 mm–5.89 mm |
| Material               | 304 stainless steel       |
| Operating temperature  | -40°C to 85°C             |
| Communication protocol | 1-wire protocol           |

## **3** Main Device and Accessory

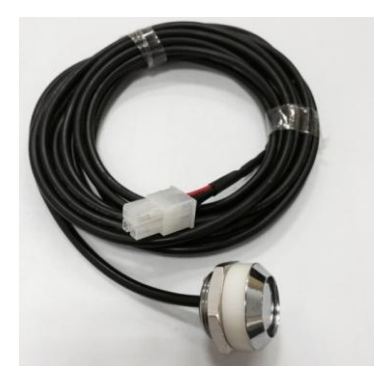

iButton reader

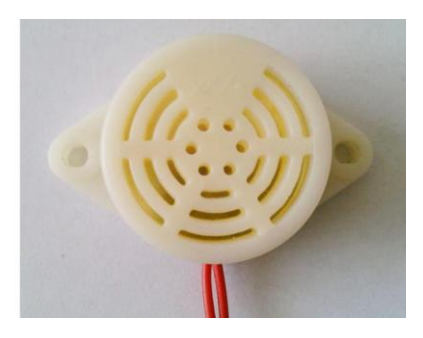

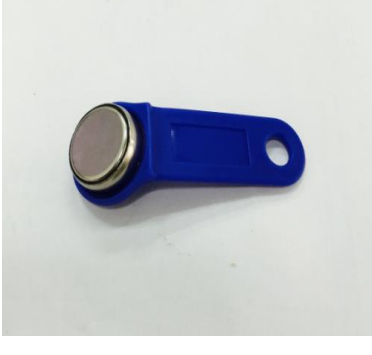

iButton key

Buzzer (optional)

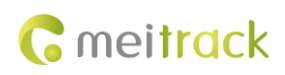

## **4 iButton Functions**

- Identify the driver ID and grant permission to start the vehicle.
- Through MS03 platform, drivers' attendance can be collected by driver I/O status history.

## **5** Firmware Version

| T1         | All firmware supports iButton. T1B_V010 and later versions: If the tracker's output 2 is |
|------------|------------------------------------------------------------------------------------------|
|            | connected to a buzzer, a "beep" sound will be made.                                      |
| Т333       | All firmware supports iButton. T333_V009 and later versions: If the tracker's output 2   |
|            | is connected to a buzzer, a "beep" sound will be made.                                   |
| MVT600     | All firmware supports iButton. If the tracker's output 2 is connected to a buzzer, a     |
|            | "beep" sound will not be made.                                                           |
| T622       | All firmware supports iButton. If the tracker's output 1 or output 2 is connected to a   |
|            | buzzer, a "beep" sound will be made.                                                     |
| T366/T366G | All firmware supports iButton. If the tracker's output 1 is connected to a buzzer, a     |
|            | "beep" sound will be made. However, it cannot work with the function for starting the    |
|            | engine by iButton.                                                                       |

## 6 Installing the iButton Reader

### 6.1 Attaching the iButton Reader to Your Vehicle

Attach the iButton reader to your vehicle according to your needs.

### 6.2 Connecting the iButton Reader to a Tracker

The iButton reader has 2 types of connectors as follows:

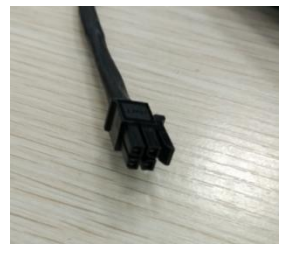

3 mm connector

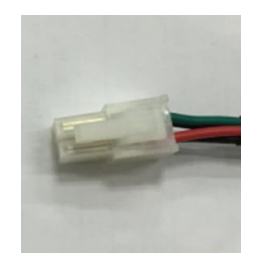

4 mm connector

1. Connect the iButton reader to the T1/T333/T622/MVT600.

You can use any of the following ways to connect the iButton reader to the tracker:

(1) Plug the iButton reader's connector (4 mm) into the tracker's white dedicated port for a temperature sensor and fuel level sensor.

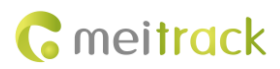

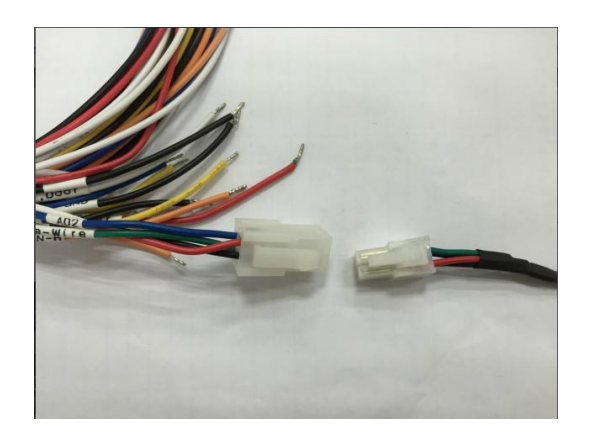

According to the above figure, the white interface on the left is the tracker's dedicated port for a temperature sensor and fuel level sensor, and the white interface on the right is the iButton reader's connector.

(2) When you want to use the iButton reader and temperature or fuel level sensor at the same time, an A61 sensor box is a must. Besides, the iButton reader's 3 mm connector will be used.

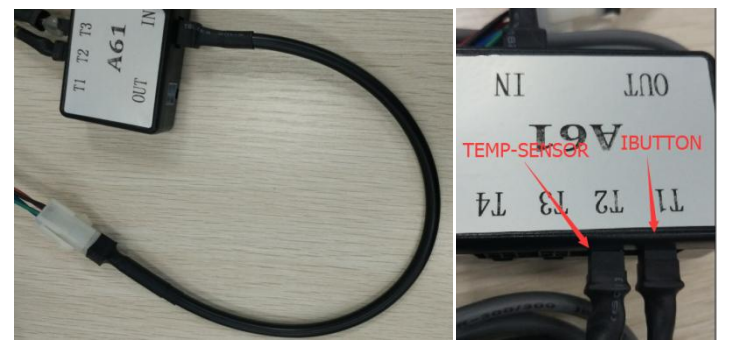

2. Connect the iButton reader to the T366/T366G.

You can use any of the following ways to connect the iButton reader to the tracker:

(1) Cut off the iButton reader's connector, as shown in the following figure. Then connect the iButton reader to the tracker according to the wiring instructions in the following table.

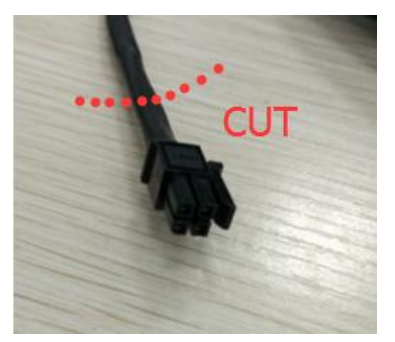

| T366/T366G Cables | iButton Reader Cables |  |  |  |
|-------------------|-----------------------|--|--|--|
| Green cable       | Red cable             |  |  |  |
| Black cable       | Black cable           |  |  |  |

(2) Use the A61 sensor box and iButton reader's 3 mm connector. Cut off the A61 sensor box's connector, as shown in the following figure on the left. Then connect the iButton reader to the tracker according to the wiring instructions in the following table.

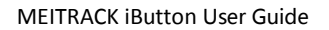

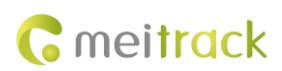

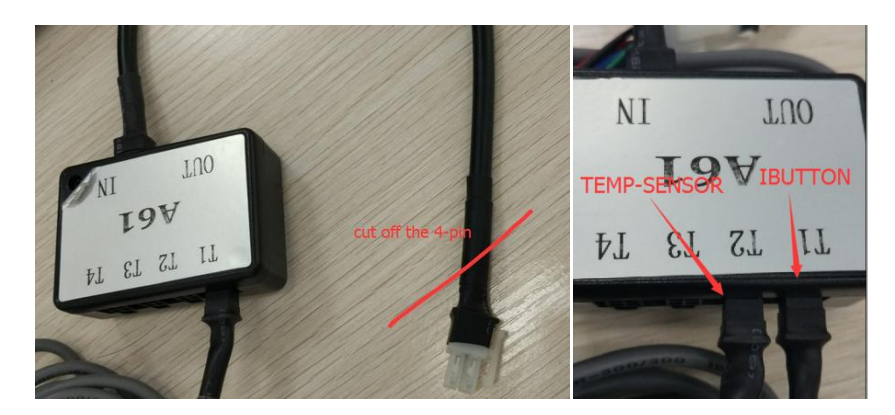

| T366/T366G Cables | A61 Sensor Box Cables |
|-------------------|-----------------------|
| Red cable         | Red cable             |
| Black cable       | Black cable           |
| Green cable       | Green cable           |
| Blue cable        | Blue cable            |

After the iButton reader is connected to a tracker, once the iButton key touches the reader, the reader will be activated. If the tracker's output 2 is connected to a buzzer, a "beep" sound will be made.

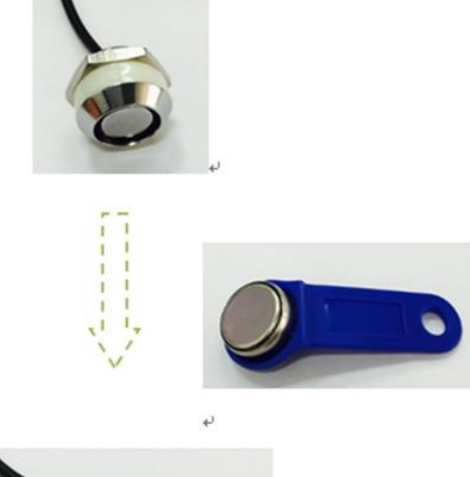

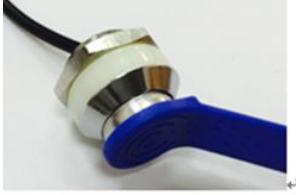

# 7 Using iButton

For details about how to use iButton, see the following sections.

### 7.1 Obtaining iButton ID

Each iButton key has an ID number, which is in hexadecimal format.

For example, the last six digits among the hexadecimal digits are "1BF32F". Their decimal digits are "1831727", so the iButton ID number is **1831727**.

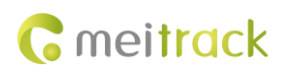

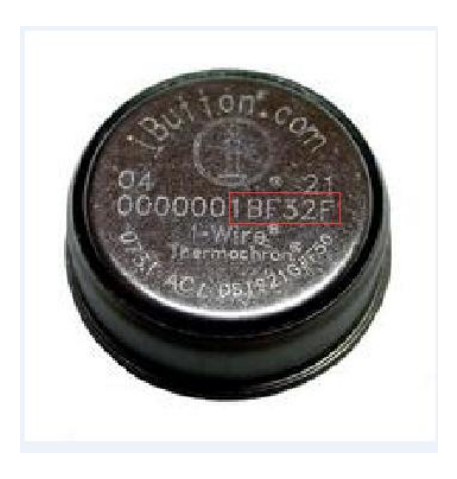

## 7.2 Starting the Engine by iButton

Before starting the engine, ensure that:

- 1. The T1/T333/MVT600/T622's input 3 or T366/T366G's input 2 is connected to the engine detection cable.
- 2. An iButton key has been authorized.
- 3. The tracker's output 1 is connected to the engine control cable through a relay, as shown in the following figure.

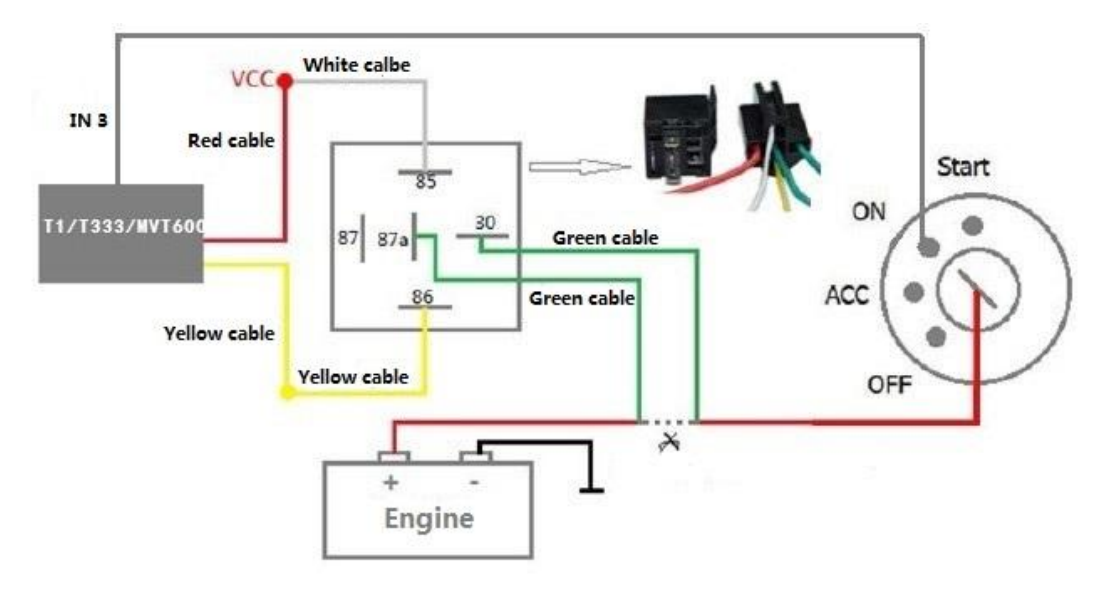

Note: For details about how to authorize an iButton key, see the section 7.5.1 "Authorizing iButton Keys."

4. The RFID ignition function has been enabled by Meitrack Manager or MS03 tracking platform.

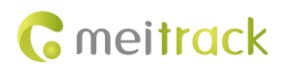

|                                                                                                    |                                                                           | - o x                                            |
|----------------------------------------------------------------------------------------------------|---------------------------------------------------------------------------|--------------------------------------------------|
| Device Tracking GeoFence Authorize GPS Log Perio                                                                                                    |                                                                           | <b>R</b> meitrack<br>Manager                     |
| Device Info                                                                                                    |                                                                           |                                                  |
| IMEI 863835027195887 Rename                                                                                                    |                                                                           |                                                  |
| Firmware T366G_H141V066_T Battery Left                                                                                                    | 0%                                                                        | Write                                            |
| Culick setting<br>Light Off<br>Turn off Call Ringtone<br>Sleep Mode ©No Sleep<br>Onomal Sleep<br>Obep Sleep                                                                                                    | o Armed                                                                   | Write                                            |
| Flash Data<br>SMS Clear 0/256 Log data                                                                                                    | Clear 0/65536 GPRS b                                                      | buffer Log buffer                                |
| GPRS Clear 2/8192                                                                                                    | space 50%                                                                 | space<br>Total capacity (byte) 50%               |
| -Other Setting                                                                                                    |                                                                           | 4194304 Write                                    |
| Log Interval 0 Seconds                                                                                                    |                                                                           |                                                  |
| - Oil sensor setting                                                                                                    |                                                                           | Write                                            |
| Oil sersor model High oil :                                                                                                    | larm value 0 * %                                                          | Oil change time range                            |
| Use model 0-None Low oil a                                                                                                    | arm value 0 🗘 %                                                           | Oil change value 0 ♦ %                           |
|                                                                                                    |                                                                           | Write                                            |
| Auto Connect                                                                                                    | Auto Upgrade                                                              |                                                  |
| O Check Device Automaticity O Set Device Connection                                                                                                    | No, I don't need it.                                                      | atic updates about new teatures.                 |
|                                                                                                    |                                                                           |                                                  |
| 0/0                                                                                                    | etresh Restore Factory Settings Export Settings                           | To File Load Settings From File Show Description |
| 00                                                                                                    |                                                                           |                                                  |
| Sending command                                                                                                    |                                                                           | <b>~</b> ~~                                      |
|                                                                                                    |                                                                           |                                                  |
|                                                                                                    |                                                                           | 600                                              |
| 0                                                                                                    | Search key eg : GPRS,fences,A10                                           | 000                                              |
| C<br>Enter tracker name C C Group                                                                                                    | Search key eg : GPRS,fences,A10<br>Command: RFID ignition (               | output 1)                                        |
| Enter tracker name Q 🗹 Group                                                                                                    | Search key eg : GPRS,fences,A10<br>Command: RFID ignition (               | output 1)                                        |
| Enter tracker name Q G Group                                                                                                    | Search key eg : GPRS,fences,A10<br>Command: RFID ignition (               | output 1)                                        |
| C<br>Enter tracker name<br>Tracker name<br>W 8518 C                                                                                                    | Search key eg : GPRS,fences,A10<br>Command: RFID ignition (<br>Status: On | output 1)                                        |
| C<br>Enter tracker name<br>Tracker name<br>W 8518 C<br>T322 Total(1)                                                                                                    | Search key eg : GPRS,fences,A10<br>Command: RFID ignition (<br>Status: On | output 1)                                        |
| C Enter tracker name C C C Tracker name Transmit process W 8518 C T322 Total(1) Pheonix-511                                                                                                    | Search key eg : GPRS,fences,A10<br>Command: RFID ignition (<br>Status: On | output 1)                                        |
| C Enter tracker name C C Group Tracker name Transmit process W 8518 C T322 Total(1) Pheonix-511 T333 Total(3)                                                                                                    | Search key eg : GPRS,fences,A10<br>Command: RFID ignition (<br>Status: On | output 1)                                        |
| C<br>Enter tracker name<br>Tracker name<br>Transmit process<br>W 8518 C<br>T322 Total(1)<br>Pheonix-511<br>T333 Total(3)<br>testforKevin0609                                                                                                    | Search key eg : GPRS,fences,A10<br>Command: RFID ignition (<br>Status: On | output 1)                                        |
| C<br>Enter tracker name<br>Transmit process<br>V 8518 C<br>T322 Total(1)<br>Pheonix-511<br>T333 Total(3)<br>testforKevin0609<br>testformartin-5461                                                                                                    | Search key eg : GPRS,fences,A10<br>Command: RFID ignition (<br>Status: On | output 1)                                        |
| Enter tracker name  Transmit process  W 8518 C  T322 Total(1)  Pheonix-511  T333 Total(3)  testforKevin0609  testformartin-5461  TEST-SANDY412                                                                                                    | Search key eg : GPRS,fences,A10<br>Command: RFID ignition (<br>Status: On | output 1)                                        |
| C         Enter tracker name         Tracker name         Transmit process         V8 8518 C         T322 Total(1)         Pheonix-511         T333 Total(3)         testforKevin0609         testforKevin0609         TEST-SANDY412         T355 Total(6)                                                                                                    | Search key eg : GPRS,fences,A10<br>Command: RFID ignition (<br>Status: On | output 1)                                        |
| Enter tracker name  Transmit process  Tacker name Transmit process  W 8518 C  T322 Total(1)  Pheonix-511  T333 Total(3)  testforKevin0609  testformartin-5461  TEST-SANDY412  T355 Total(6) heartbeat-testform                                                                                                    | Search key eg : GPRS,fences,A10<br>Command: RFID ignition (<br>Status: On | output 1)                                        |
| C<br>Enter tracker name C G Group<br>Tracker name Transmit process<br>V d dollo<br>W 8518 C<br>T322 Total(1)<br>Pheonix-511<br>T333 Total(3)<br>testforKevin0609<br>testformartin-5461<br>TEST-SANDY412<br>T355 Total(6)<br>heartbeat-testform<br>T355_2473(#\$)                                                                                                    | Search key eg : GPRS,fences,A10<br>Command: RFID ignition (<br>Status: On | output 1)                                        |
| Enter tracker name       Q       ✓ Group         Tracker name       Transmit process         Vd outo       Transmit process         Vd outo       Transmit process         Vd outo       Tass Total(1)         Pheonix-511       Tass Total(3)         testforKevin0609       testformartin-5461         Tass Total(6)       heartbeat-testform         Tass Total(6)       1355-2473(#k)         Tass-872086-testf       Tass-872086-testf                                                                                                    | Search key eg : GPRS,fences,A10<br>Command: RFID ignition (<br>Status: On | output 1)                                        |
| Enter tracker name       Q       ✓ Group         Tracker name       Transmit process         V 8518 C       •         T322 Total(1)       •         Pheonix-511       •         T333 Total(3)       •         testforKevin0609       •         testforKevin0609       •         T355 Total(6)       •         name       •         T355-927086-testf       •         T355V2_2474       •                                                                                                    | Search key eg : GPRS,fences,A10<br>Command: RFID ignition (<br>Status: On | output 1)                                        |
| Contraction       Contraction         Contraction       Contraction         Contraction       Contraction | Search key eg : GPRS,fences,A10<br>Command: RFID ignition (<br>Status: On | output 1)                                        |
| C         Enter tracker name         Tracker name         Transmit process         V 3 0010         W 8518 C         T322 Total(1)         Pheonix-511         T333 Total(3)         testforKevin0609         testforKevin0609         testforKevin0609         heartbeat-testform         T355 Total(6)         heartbeat-testform         T355-872086-testf         T355V2_2474         testforsteve         testTorsteve                                                                                                    | Search key eg : GPRS,fences,A10<br>Command: RFID ignition (<br>Status: On | output 1)                                        |

Note: For the T366/T366G, you must make sure the RFID event has been enabled. Otherwise, the function will be unavailable.

## 7.3 How iButton Works

After the authorized iButton key touches the iButton reader, the driver must start the engine within 1 minute. Otherwise, the tracker's output 1 will be triggered (engine cut-off), and thus the driver cannot start the vehicle. At the moment, if you want to start the engine, swipe the iButton key again.

#### 7.4 Configuring iButton by Meitrack Manager

- 1. Connect your tracker to a computer and run Meitrack Manager.
- 2. Meitrack Manager will automatically detect the device, and the **Device** tab page for default parameters is displayed.
- 3. Select Authorize. On the tab page that is displayed, select RFID on the GPRS column.

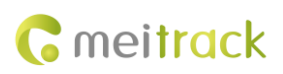

| Device Tracking            | GeoFence Author | <b>b</b> ize | GPS Log       |              |        |              |         |    |         |                     | <b>R</b> meitrae<br>Manag |
|----------------------------|-----------------|--------------|---------------|--------------|--------|--------------|---------|----|---------|---------------------|---------------------------|
| Event                      | SMS Header      | Va           | lue           |              |        |              |         |    |         | GPRS                | Photo                     |
|                            |                 |              |               | SM           | S Call | SM           | IS Call | SM | IS Call |                     |                           |
| noanacar                   |                 | 100          | • Phillippics |              |        |              |         |    |         | _                   |                           |
| Heading Change             | Heading Change  | 0            | Degree        |              |        |              |         |    |         | V                   |                           |
| Distance Interval Tracking | Distance        | 0            | <b>\$</b> m   |              |        |              |         |    |         | <b>v</b>            |                           |
| Reply Location(Passive)    | Now             |              |               | $\checkmark$ |        | $\checkmark$ |         | \$ |         | $\checkmark$        |                           |
| Time Interval Tracking     | Interval        |              |               |              |        |              |         |    |         | ¥                   |                           |
| Tow                        | Tow             | 0            | Seconds       |              |        |              |         |    |         | <b>v</b>            |                           |
| RFID                       |                 |              |               |              |        |              |         |    |         | <ul><li>✓</li></ul> |                           |
| Still                      | Quiet           |              |               |              |        |              |         |    |         | ~                   |                           |
| Move                       | Moving          |              |               |              |        |              |         |    |         | V                   |                           |
| GSM Jammed(Customized      | GSM Jammed      |              |               |              |        |              |         |    |         | V                   |                           |
| Fuel Fulled                | Fuel Full       | 1            |               |              |        |              |         |    |         | <b>v</b>            |                           |
| Fuel Empty                 | Fuel Empty      | 1            |               |              |        |              |         |    |         | <b>v</b>            |                           |
| Fuel Stolen                | Fuel Steal      | 1            |               |              |        |              |         |    |         | ¥                   |                           |
| GSM No Jamming(Customized  | GSM No Jamming  | 7            |               |              |        |              |         |    |         | ¥                   |                           |
| Reject Incoming Call       | _               |              |               |              |        |              |         |    |         |                     |                           |
| -                          |                 |              |               |              |        |              |         |    | _       |                     |                           |
| 21                         |                 |              |               |              |        |              |         |    |         |                     |                           |

Note: If this RFID option is deselected, the MS03 platform cannot collect statistics on iButton event reports after you swipe an iButton key. The RFID event is enabled by default.

#### 7.5 Configuring iButton by MS03

You can authorize, delete, query, and manage iButton keys on MS03. Related commands are as follows:

| Function               | Command                                                |
|------------------------|--------------------------------------------------------|
| Authorize iButton keys | Authorizing an RFID Card – D10                         |
|                        | Authorizing RFID Cards in Batches – D11                |
| Delete iButton keys    | Deleting Authorized RFIDs in Batches – D15             |
| Manage iButton keys    | On the Management page, set driver info and RFID card. |
| Query iButton keys     | Checking RFID Authorization – D12                      |

#### 7.5.1 Authorizing iButton Keys

- 1. On the main interface, choose **Management**.
- On the Management window that is displayed, select Sending command from Use Normal. The Sending command window is displayed.
- 3. Select one or multiple trackers, select the **Batch RFID authorization** command, specify **From the RFID number** and **Quantity**, and click **Send command**.

If only one iButton key needs to be authorized, set **Quantity** to **1**.

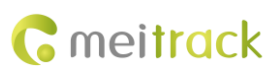

| Sending command               |                 |                          | • • •   |
|-------------------------------|-----------------|--------------------------|---------|
| C Fotor tracker name          | Search key eg : | GPRS _ fences _ A10      |         |
| Enter tracker name Q M Group  | Command:        | Batch RFID authorization | -       |
| Tracker name Transmit process |                 |                          |         |
| MT90 Total(2)                 | From the RFID   | 5437501                  | \$      |
| MT90v4                        | number:         |                          |         |
| MT90test                      | Quantity:       | 1                        | \$      |
| MVT380 Total(1)               |                 |                          |         |
| MVT380A00671                  |                 |                          |         |
| MVT600 Total(1)               |                 |                          |         |
| ■ М∨т600                      |                 |                          |         |
| T1 Total(1)                   |                 |                          |         |
| ✓ T1A-3505                    |                 |                          |         |
| T355 Total(1)                 |                 |                          |         |
| T355test                      |                 |                          |         |
|                               |                 |                          |         |
|                               |                 | Sand                     | command |
|                               |                 | Send                     | commanu |

#### 7.5.2 Deleting Authorized iButton Keys

- 1. On the main interface, choose Management.
- 2. On the **Management** window that is displayed, select **Sending command** from **Use Normal**. The **Sending command** window is displayed.
- 3. Select one or multiple trackers, select the **Delete authorized RFID numbers in batches** command, specify **From the RFID number** and **Quantity**, and click **Send command**.

If only one authorized iButton key needs to be deleted, set **Quantity** to **1**.

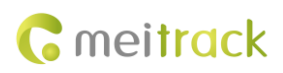

| Sending command               |                   | 000                                     |
|-------------------------------|-------------------|-----------------------------------------|
| 0                             | Search key eg : ( | GPRS 、 fences、 A10                      |
| Enter tracker name 🔍 M Group  | Command:          | Delete authorized RFID numbers in bat 🔹 |
| Tracker name Transmit process |                   |                                         |
| MT90 Total(2)                 | From the RFID     | \$437501                                |
| M190v4                        | Quantity          | 1                                       |
| MI90test                      | Quantity.         | <u> </u>                                |
| MVT380 Total(1)               |                   |                                         |
| MVT380A00671                  |                   |                                         |
| MVT600 Total(1)               |                   |                                         |
| ■ MVT600                      |                   |                                         |
| T1 Total(1)                   |                   |                                         |
| ✓ T1A-3505                    |                   |                                         |
| T355 Total(1)                 |                   |                                         |
| T355test                      |                   |                                         |
|                               |                   |                                         |
|                               |                   | Send command                            |

#### 7.5.3 Managing iButton Keys

To collect statistics on drivers' driving records by iButton report (that is, driver I/O status report), add driver information first and then bind a driver to an iButton key.

1. Add a driver.

On the main interface, choose Management.

On the **Management** window that is displayed, select **Driver Info** from **Use Normal**. The **Driver Info** window is displayed.

Click On the Add driver window that is displayed, add driver information, and click Submit.

| Drive | er info          |                 |     |                        |                     |   |          |                 | ⊜⊗    |
|-------|------------------|-----------------|-----|------------------------|---------------------|---|----------|-----------------|-------|
| Ple   | ease enter the o | driver name 🛛 🔍 | 0   | Add driver             |                     | 8 |          |                 |       |
|       | Name             | Birthday        | Gen |                        |                     |   | ID No    | Driving license | Photo |
|       | tracy            | 1991-08-01      | Wor | Name:                  |                     |   | 50583199 | 123456          | 1     |
|       |                  |                 |     | Birthday:              | 1970-01-01          |   |          |                 |       |
|       |                  |                 |     | Gender:                | Man                 | • |          |                 |       |
|       |                  |                 |     | Phone:                 |                     |   |          |                 |       |
|       |                  |                 |     | Mobile<br>phone:       |                     |   |          |                 |       |
|       |                  |                 |     | Driving<br>license No: |                     |   |          |                 |       |
|       |                  |                 |     | ID No:                 |                     |   |          |                 |       |
|       |                  |                 |     | Photo                  | Upload photo        |   |          |                 |       |
|       |                  |                 |     | E                      | Submit Reset Cancel | 1 |          |                 |       |

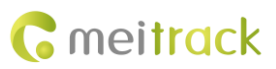

| Drive | er info          |                |        |             |                    |            |           |                 | •     | ⊗ |
|-------|------------------|----------------|--------|-------------|--------------------|------------|-----------|-----------------|-------|---|
| Ple   | ease enter the d | river name 🛛 🔍 | • 🕑 🗙  | Show the bi | g picture (move mo | use)       |           |                 |       |   |
|       | Name             | Birthday       | Gender | Phone       | Mobile phone       | Birthday   | ID No     | Driving license | Photo |   |
|       | tracy            | 1991-08-01     | Women  |             | 135000000          | 1991-08-01 | 350583199 | 123456          | 1     |   |
|       |                  |                |        |             |                    |            |           |                 |       | - |
|       |                  |                |        |             |                    |            |           |                 |       |   |
|       |                  |                |        |             |                    |            |           |                 |       |   |

2. Add an iButton key.

On the Management window, select RFID card from Use Normal. The RFID card window is displayed.

Click On the Add an RFID window that is displayed, set the iButton key's ID number and bind a driver. These information will be included in a driver I/O status report.

| Please e                      | enter the RFID num                          | a 🖸 🗙                                                           |                             |                               |   |
|-------------------------------|---------------------------------------------|-----------------------------------------------------------------|-----------------------------|-------------------------------|---|
|                               | RFID number                                 |                                                                 | Driver 🕇                    | Creation date                 |   |
|                               | 5437501                                     |                                                                 | tracy                       | 2015-08-10 16:21              |   |
|                               | 5437502                                     | Add an RFID<br>RFID number:<br>Added number:<br>Driver:<br>Subn | 1<br>Ad<br>nit Reset Cancel | 2015-08-10 16:48              |   |
|                               |                                             |                                                                 |                             |                               |   |
| RFID card                     |                                             |                                                                 |                             |                               | • |
| R <b>FID card</b><br>Please e | nter the RFID num                           | a 😶 🗙                                                           |                             |                               | 0 |
| RFID card<br>Please e         | nter the RFID num                           | a 🔿 🗙                                                           | Driver 1                    | Creation date                 | 0 |
| RFID card<br>Please e         | nter the RFID num<br>RFID number<br>5437501 | a <b>O X</b>                                                    | Driver 1<br>tracy           | Creation date 2015-08-10 16:2 | 9 |

Note:

- 1. To manage iButton keys, driver information must be added first.
- 2. You can query a driver's driving mileage, parking time, time and location of starting or stopping the vehicle by driver I/O status report.

## 8 Querying Reports on MS03

On MS03, iButton alert event reports can be obtained from the RFID alert event reports.

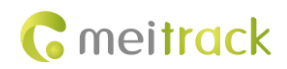

#### 8.1 Event Report

- 1. On the main interface, choose **Reports**.
- On the Reports window that is displayed, select Event report from Use Normal. The Event report window is displayed.
- 3. Select a tracker and **RFID** from the **Event** drop-down list, set the query time, and click . The results about iButton readers will be displayed, as shown in the following figure.

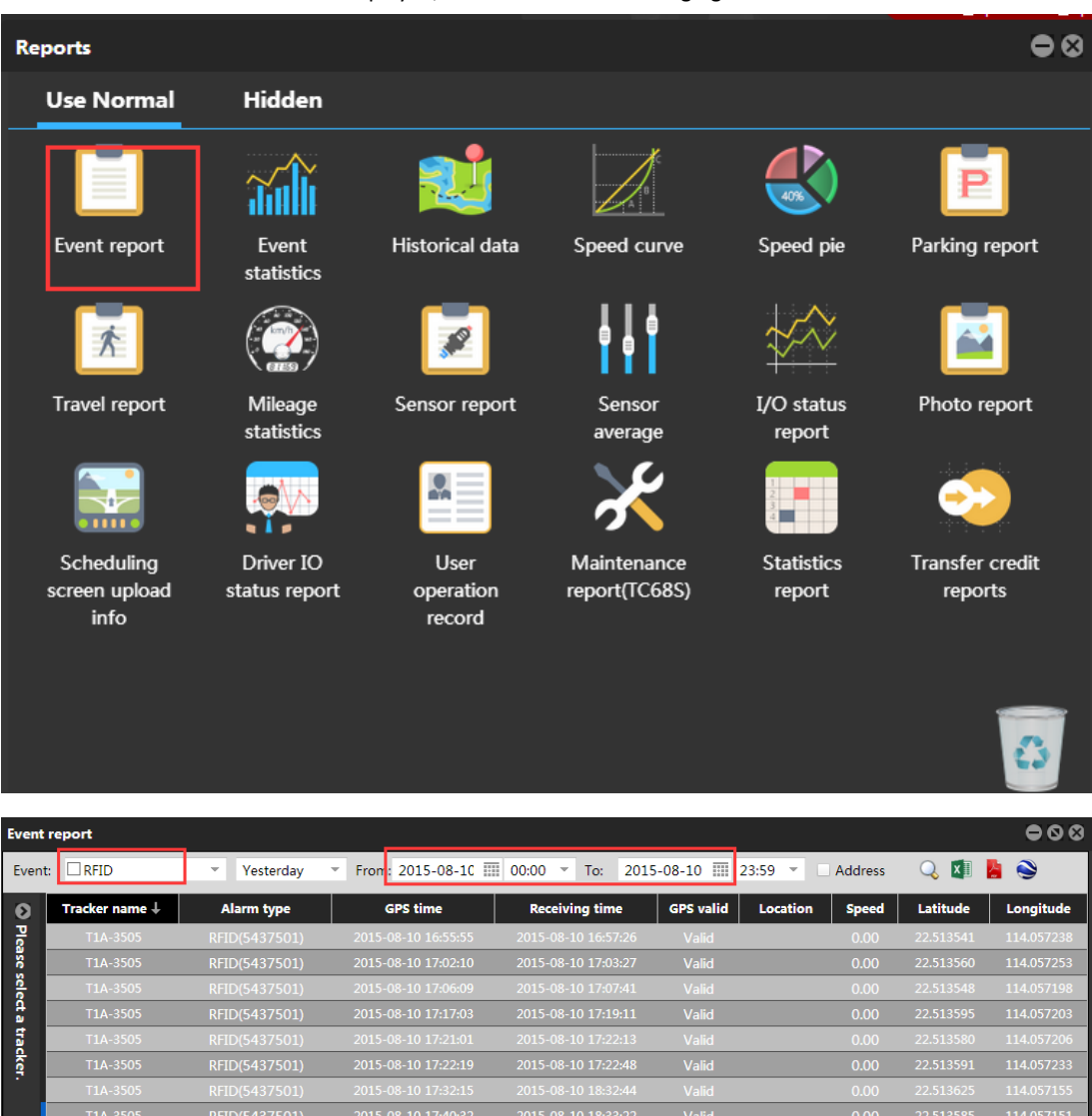

## 8.2 Driver I/O Status Report

1. On the **Reports** window, select **Driver IO status report** from **Use Normal**. The **Driver IO status report** window is displayed.

11<u>4.05715</u>

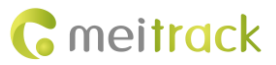

2. Select a tracker or driver, set the I/O status and query time, and click . The driving records will be displayed.

 $\Theta \otimes$ Reports **Use Normal** Hidden . i II Parking report Event report Event Historical data Speed curve ed pie statistics Travel report Mileage Sensor report Sensor I/O status Photo report statistics average report . Scheduling Driver IO User Statistics Transfer credit Maintenance report(TC68S) screen upload status report operation report reports info record 000 Driver IO status report Tracker name 💌 🗆 T1A-3505 ▼ Active->Inacti ▼ From: 2015-08-1C III 00:00 ▼ To: 2015-08-11 III Input3(All) Driver Tracker name Active Time Inactive Time Active Address Inactive Address Driving mile Parking dura 2 513635 114 0571 22.513586,114.057153 . 22.513561,114.057318

Note: In this report, the T1/T333/MVT600/T622's input 3 or T366/T366G's input 2 is connected to the engine detection cable. You can obtain the driver's driving time, mileage, and parking time from this report. If you have any questions, do not hesitate to email us at info@meitrack.com.